# PHỤ LỤC 01 HƯỚNG DẪN ĐĂNG KÝ VNPT SMARTCA QUA ỨNG DỤNG VNEID

(Kèm văn bản số: .../TTKD AGG-TCDN ngày.../10/2024)

Để đăng ký chữ ký số VNPT SmartCA qua ứng dụng VNEID, người dùng có thể làm theo một trong hai cách sau đây:

Cách 1: Xem Video hướng dẫn đăng ký theo link bên dưới:

- Link: <u>https://www.youtube.com/watch?v=IxOyUaYCL8o</u>

Cách 2: Thực hiện theo từng bước của hướng dẫn:

## Bước 1: Mở ứng dụng VNEID

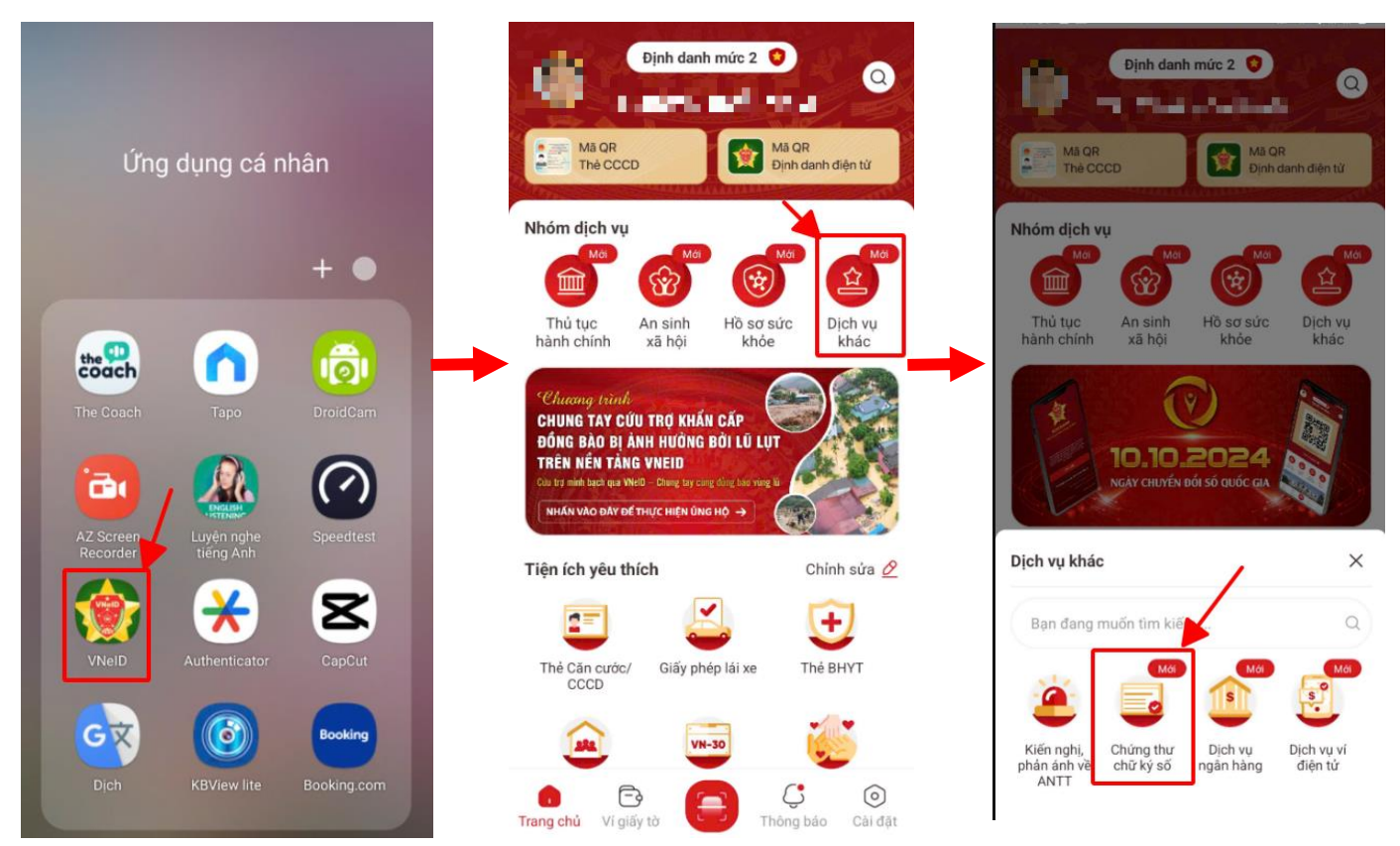

Mở ứng dụng VNEID

Chọn chức năng "Dịch vụ khác"

Chọn chức năng "Chứng thư chữ ký số"

### Bước 2: Đăng ký chứng thư số

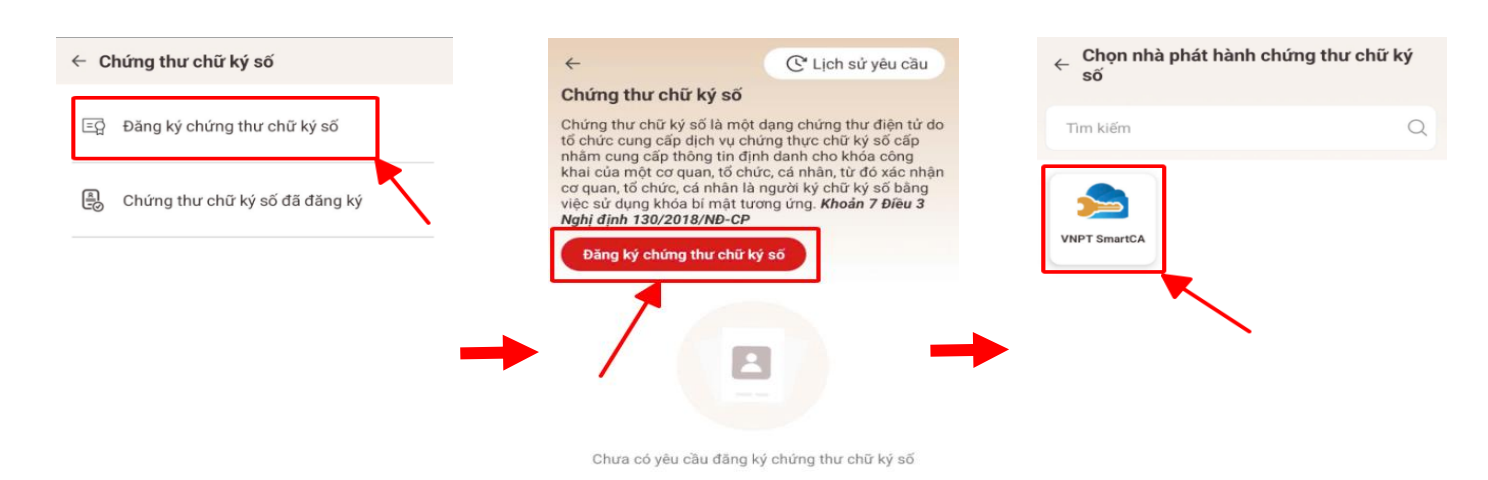

#### Chọn chức năng "Đăng ký chứng thư chữ ký số"

Bước 3: Xác nhận thông tin đăng ký

Chọn chức năng "Đăng ký chứng thư chữ ký số"

#### Chọn biểu tượng "VNPT SmartCA"

C Lịch sử yêu cầu

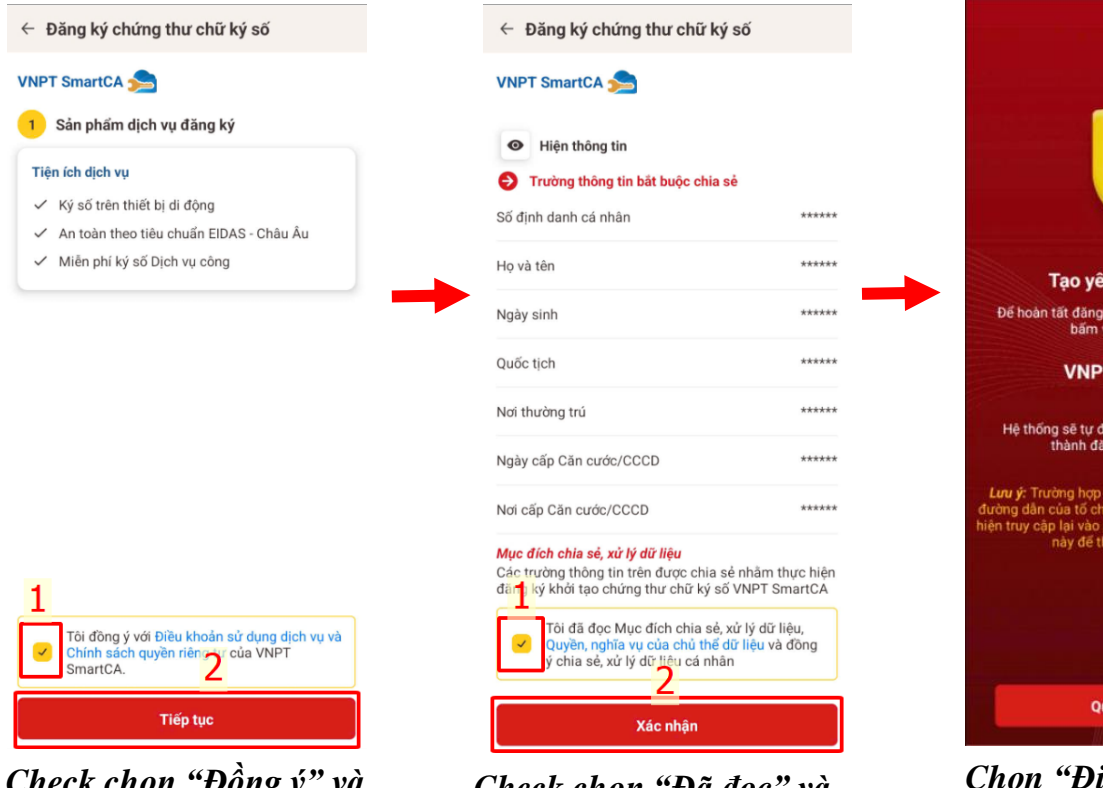

Check chọn "Đồng ý" và bấm "Tiếp tục"

Check chọn "Đã đọc" và bấm "Xác nhận" <section-header><text><text><text><text><text><text>

Chọn "Điều hướng ngay" nếu hệ thống không chuyển

Bước 4: Tải App và đăng ký tài khoản VNPT SmartCA (Nếu KH đã cài App VNPT SmartCA thì bỏ qua bước này)

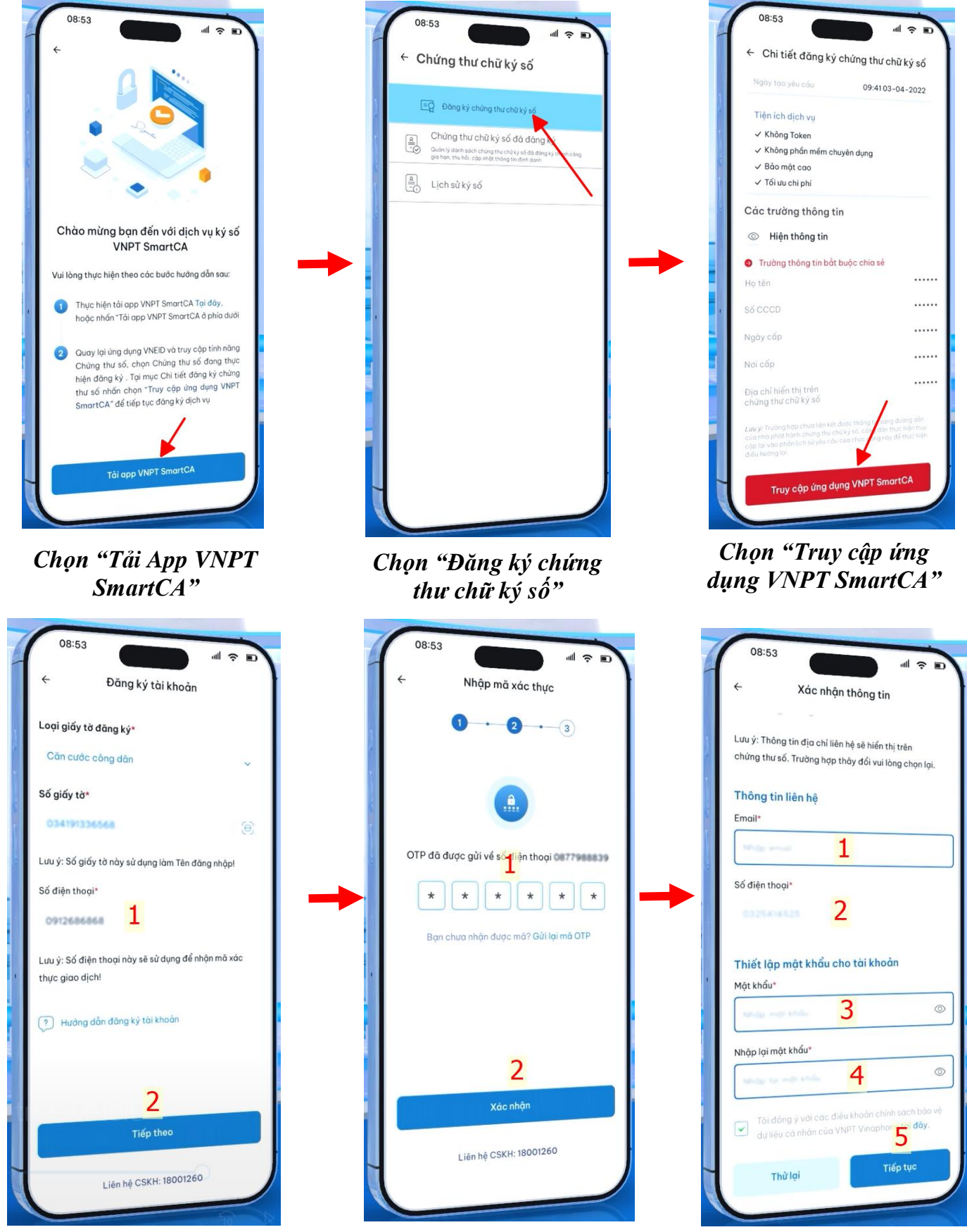

Nhập SĐT và chọn "Tiếp theo"

Nhập OTP và chọn "Xác nhận"

Nhập thông tin như hình và chọn "Tiếp tục"

### Bước 5: Chọn gói chứng thư số

| 08.54                     | ull 🔶 Illi         |
|---------------------------|--------------------|
| ← Chọn gói Chứng t        | hư số              |
| Nhôn star (1.2            |                    |
| nhập tên gọi cần tìm kiếm | Q                  |
| Tất cả Theo lượt ký Khôr  | ng giới hạn lượt k |
| Danh sách gói (30)        |                    |
| SmartCA Cá nhân PSO (Cá   | òng dân)           |
| Thời gian sử dụng         | 12 tháng           |
| Phí dịch vụ               | Miễn phí           |
| VNPT SmartCA NEW - 12 t   | háng               |
| Thời gian sử dụng         | 12 tháng           |
| Phí dịch vụ               | 99.000đ            |
| SmartCA cá nhân cơ bản 1  | năm                |
| )<br>Thời gian sử dụng    | 12 tháng           |
| Phí dịch vụ               | 220.000đ           |
| Gói cá nhân cơ bản        |                    |
| n hi sin air dung         | 24 tháng           |
| Thời gian sự dụng         | 385.000d           |
| Phi dich vý               |                    |

### Chọn gói cước phù hợp

Bước 6: Thanh toán đơn hàng Online (*Nếu KH chọn gói PS0 thì bỏ qua bước này*)

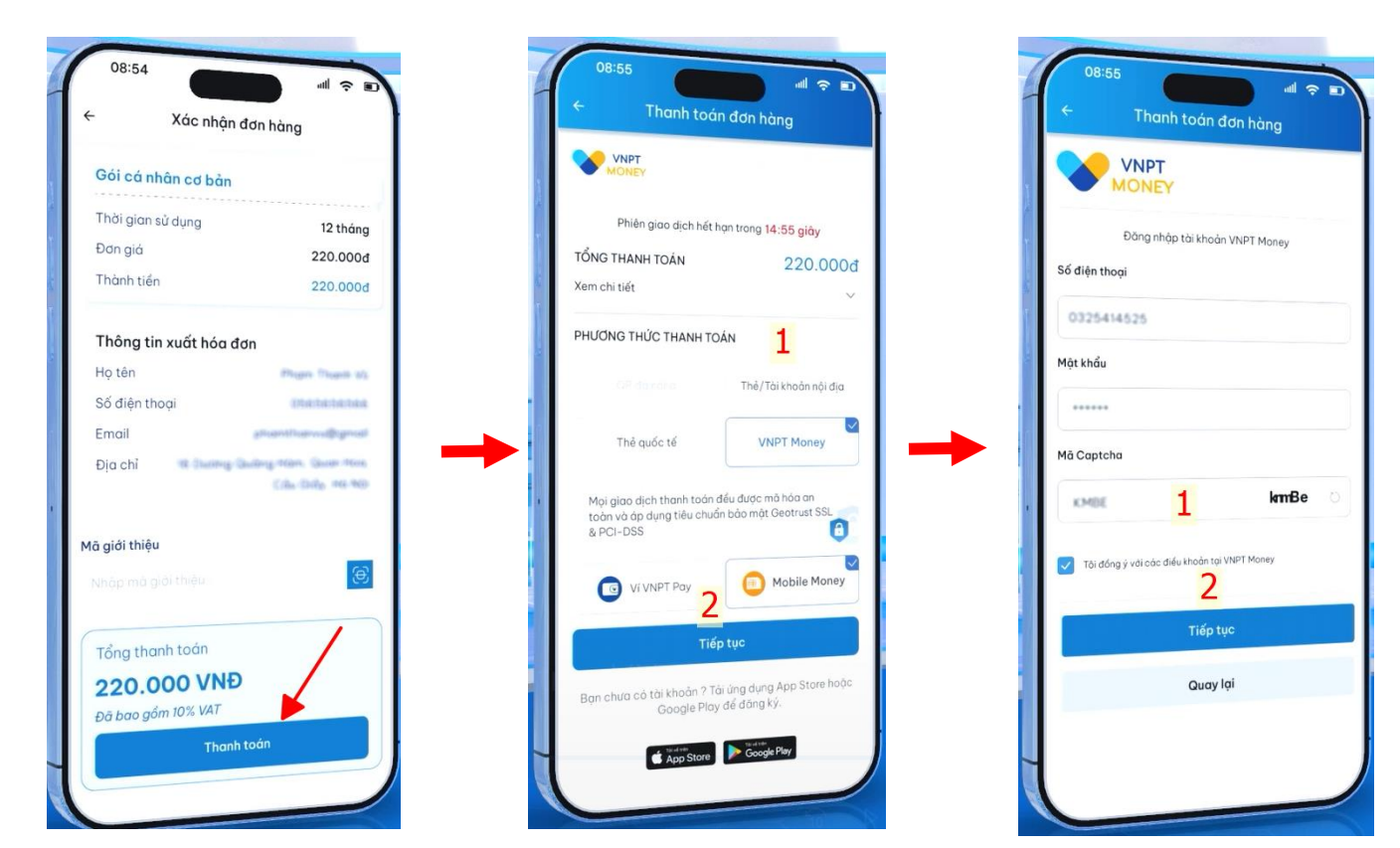

Chọn "Thanh toán"

Chọn phương thức Thanh toán và bấm "Tiếp tục"

Nhập mã Captcha và bấm "Tiếp tục"

## Bước 7: Ký họp đồng điện tử

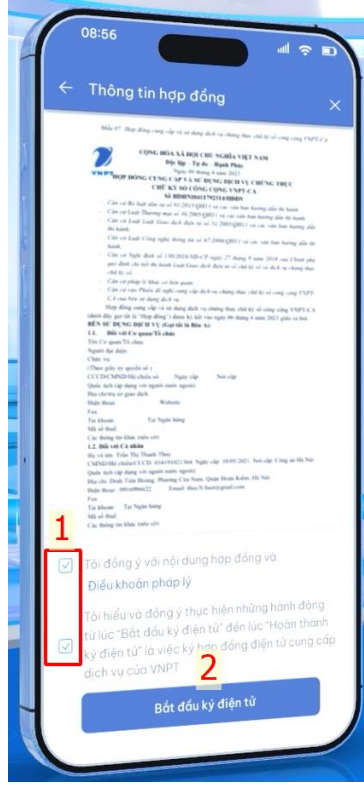

Check chọn đồng ý và bấm "Bắt đầu ký điện tử"

## Bước 8: Kích hoạt chứng thư số

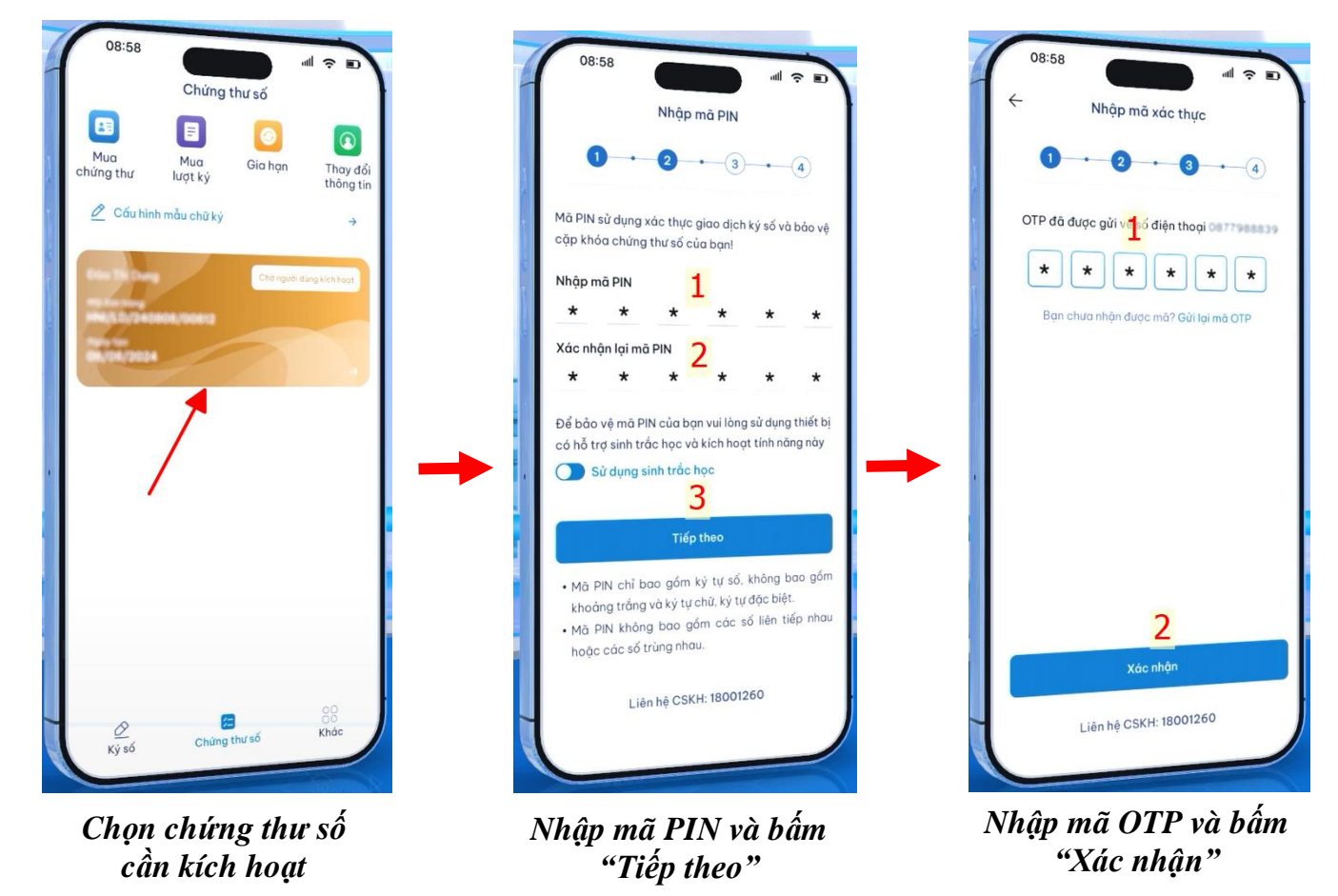

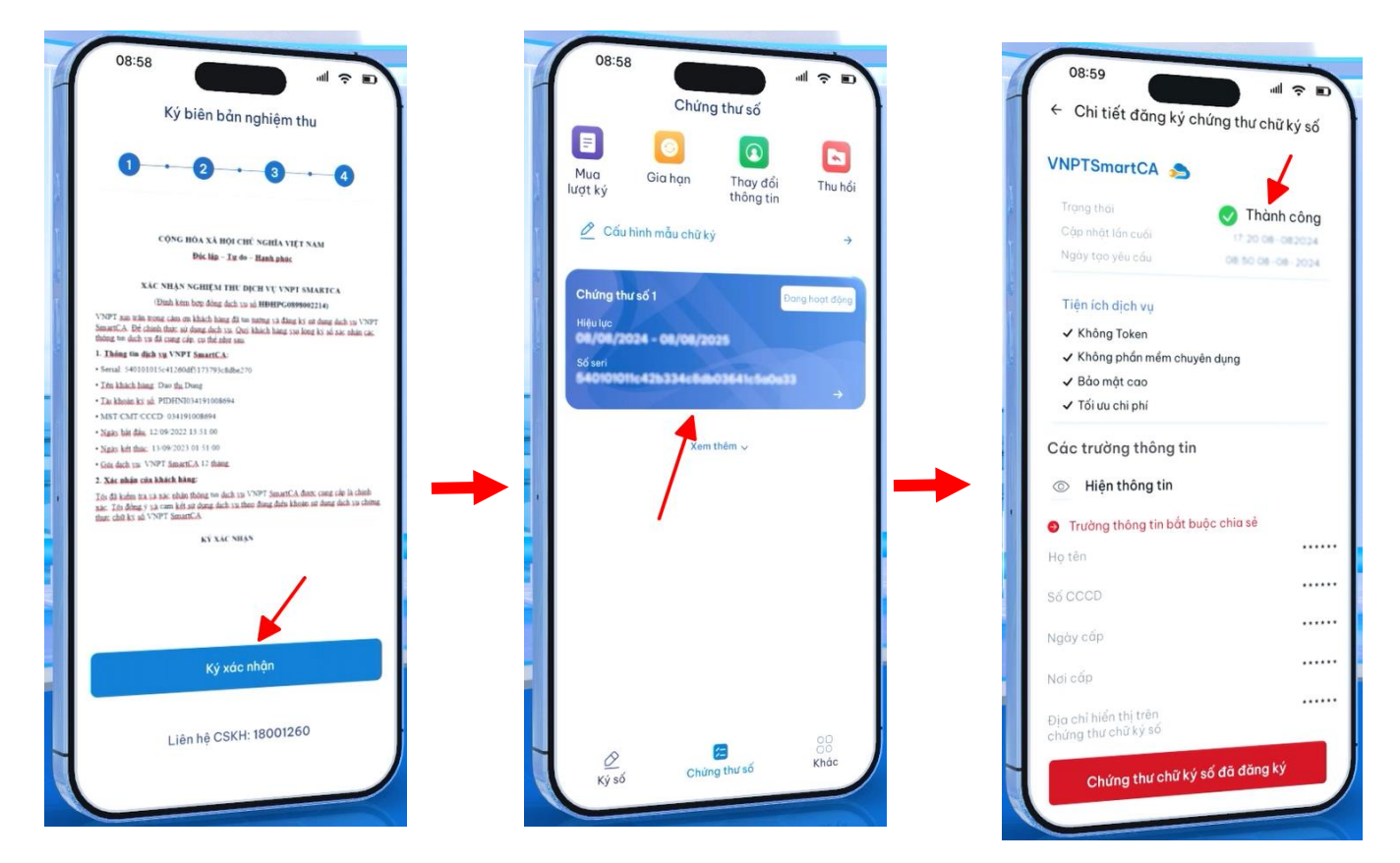

Bấm "Ký xác nhận

Chứng thư số kích hoạt thành công

Chứng thư số trên VNEID kích hoạt thành công